Feuille de match informatisée Correspondant Footclubs

P

# Chapitre I : Correspondant Footclubs

#### I.1. Création ou modification d'un compte

Le correspondant Footclubs est le responsable des utilisateurs de son club sur cette application. Il doit s'assurer qu'un compte Footclubs existe pour chaque personne habilitée à utiliser l'application Feuille de match.

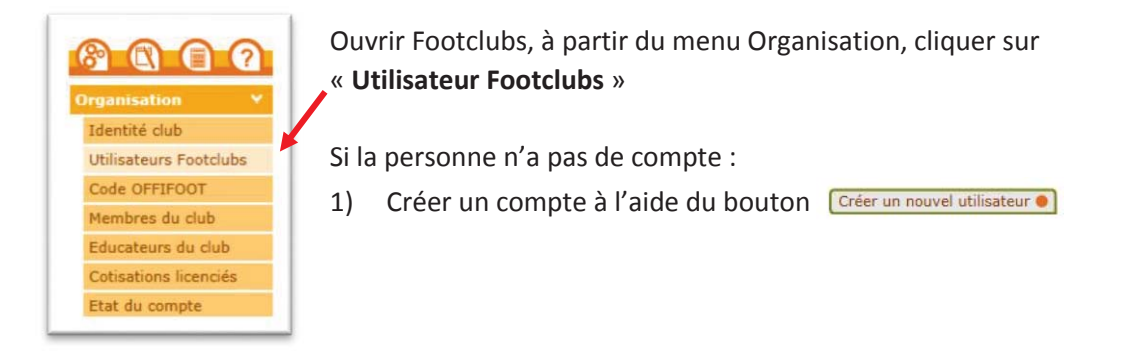

2) Une fois le compte créé, cliquer sur son nom.Il cochera le type de profil minimum pour gérer la FMI (Gestionnaire Compétitions).

NOTE : Pour les personnes accédant déjà à Footclubs par leurs fonctions au club, les autres droits déjà cochés sont à conserver et restent valables.

| ouveau mot de passe                  |                         |
|--------------------------------------|-------------------------|
| onfirmation                          |                         |
| /pe de profil                        | • Gestionnaire O Invité |
|                                      | Organisation 🗹          |
|                                      | Licences 🗹              |
| rofil                                | Educateurs 🗹            |
|                                      | Compétitions 🗹          |
|                                      | loueurs fédéraux        |
| estion fexille de match informatisée |                         |
| tif                                  | Actif 💙                 |
| veau Footclubs                       |                         |
| léphone                              | •                       |
| dresse mail                          |                         |

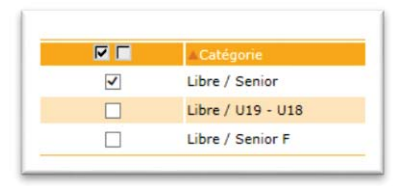

3)Choisir les équipes pour lesquelles la personne aura la gestion des feuilles de matches.

4) Il ne faut pas oublier de Valider •

Remarque :

Le rôle du correspondant Footclubs du club est primordial dans le fonctionnement de cette application dans le sens où il est responsable du paramétrage des accès aux équipes du club sur la feuille de match. Plus vous sélectionnez d'équipes, plus la synchronisation sera longue sur une tablette.

Feuille de match informatisée – Guide utilisateur – Mai 2015

Image: sur le lien pour accéder au chapitre concerné.

## I.2. Comment créer un compte invité ?

1) Créer le nouvel utilisateur

| Organisation > Utilisate                                                              | eurs Footclubs > Nouvel u                                      | tilisateur           |                    |                        |
|---------------------------------------------------------------------------------------|----------------------------------------------------------------|----------------------|--------------------|------------------------|
| Etapes 1 Identité 2                                                                   |                                                                |                      |                    |                        |
| Identité [En savoir +]                                                                |                                                                |                      |                    |                        |
| Il faut identifier l'utilisateur et préci<br>Fiche ORGANISATION n° 2 : <u>Les uti</u> | iser l'email et le téléphone qui pemet<br>ilisateurs Footclubs | tront éventuellement | t de le contacter. |                        |
|                                                                                       |                                                                |                      |                    |                        |
| Nom                                                                                   | DURAND                                                         | *                    |                    |                        |
| Prénom                                                                                | MICHEL                                                         | *                    |                    |                        |
| Téléphone                                                                             | 0299999999                                                     |                      |                    |                        |
| Adresse mail                                                                          | michel.durand@test                                             | mail.fr              | *                  |                        |
|                                                                                       |                                                                |                      |                    | Abandonner 🌒 Suivant 🌒 |
|                                                                                       |                                                                |                      |                    |                        |
|                                                                                       |                                                                |                      |                    |                        |

#### 2) Choisir le profil « Invité FMI – organisation »

| Etapes 1 (2) Ident                                         | ication Footclubs 🔞                                                                                                    |
|------------------------------------------------------------|----------------------------------------------------------------------------------------------------|
| Identification Footclubs [En                               | JV0ir +]                                                                                                    |
| Il faut préciser son profil d'u<br>Fiche ORGANISATION n° 2 | ilisation et s'il est actif immédiatement. Le compte utilisateur est créé en cliquant sur Valider et un email de confirmation lui parviendra pour lui donner son code et son mot de passe pe<br>Les utilisateurs Footclubs |
| 10 Billion barrier                                         |                                                                                                    |
| Identification                                             | MDURAND                                                                                                    |
| Mot de passe                                               | K3Wha6dNAM                                                                                                    |
| Profil                                                     | Invité FMI - organisation                                                                                                    |
| Actif                                                      | Actif 🖌                                                                                                    |
|                                                            | Abandonner • Précedent • Valider •                                                                                                    |
|                                                            |                                                                                                    |

3)Une fois le compte créé, cliquer sur le nom

Il cochera ensuite la case Feuille de match informatisée.

| Utilisateur                           | Michel DURAND             |             |                          |
|---------------------------------------|---------------------------|-------------|--------------------------|
| Code d'accès                          | MDURAND7                  |             |                          |
| Nouveau mot de passe                  | 2                         |             |                          |
| Confirmation                          |                           |             |                          |
| Type de profil                        | 🔘 Gestionnaire 💿 Invité   |             |                          |
| Profil                                | Invité FMI - organisation | ~           |                          |
| Gestion feuille de match informatisée |                           |             |                          |
| Actif                                 | Actif 🗸                   |             |                          |
| Niveau Footclubs                      | Utilisateur débutant      |             |                          |
| Téléphone                             | 029999999 *               |             |                          |
| Adresse mail                          | michel.durand@testmail.fr |             |                          |
| Date de dernière connexion            |                           |             |                          |
|                                       |                           |             | Valider 🜒 🛛 Rafraîchir 🌒 |
| Catégorie                             |                           | Equipe      | Compétition / Phase      |
| Liber / Ganice                        |                           | F- B 1000 1 | el l'i elu e i           |

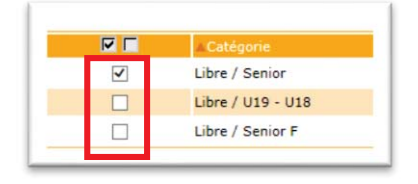

4) Puis il choisira les équipes sur lesquelles la personne aura la gestion des feuilles de matches.

5)Il ne faut pas oublier de Valider

Feuille de match informatisée – Guide utilisateur – Mai 2015

🐨 = cliquez sur le lien pour accéder au chapitre concerné.

### I.3. Comment créer des groupes d'équipes ?

À savoir :

- La possibilité de gérer les effectifs sera donnée aux profils Footclubs disposant du profil « Gestionnaire Compétitions ».
- L'objectif est de créer au sein du club, différents groupes contenant des joueurs et des dirigeants.
- Ces informations serviront de filtres à l'application feuille de match informatisée.
- 1) Pour créer un groupe, à partir du menu Compétitions, cliquez sur « Effectif »s

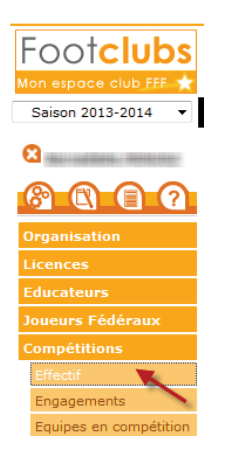

2) Dans la fenêtre qui s'ouvre utilisez le bouton « Créer ou modifier un groupe »

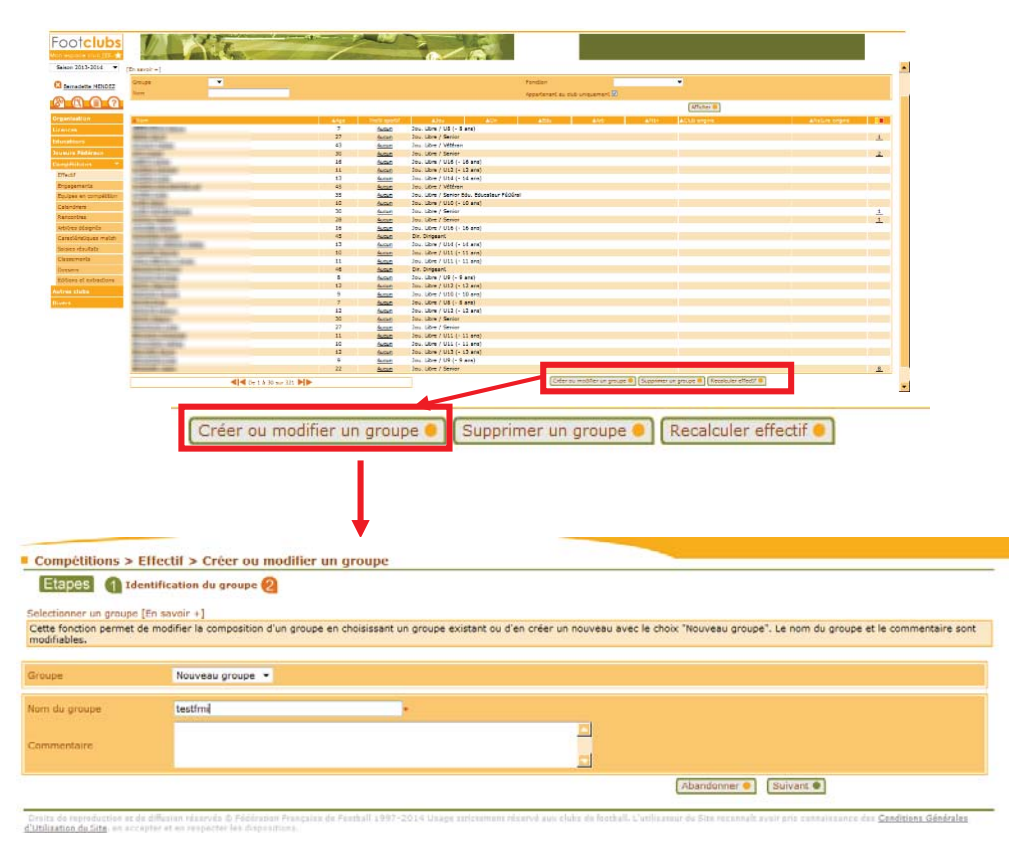

Feuille de match informatisée – Guide utilisateur – Mai 2015

3) Une fois le groupe créé, sélectionnez les joueurs le composant et ajoutez-les au groupe. Cliquez ensuite sur **Terminer** en bas de la page pour valider.

|              |                                                                                                    | testi |
|--------------|----------------------------------------------------------------------------------------------------|-------|
| Fonction     | ▼                                                                                                    |       |
| Nom personne | <b>•</b>                                                                                                    |       |
|              | Personne                                                                                                    | Age   |
|              | Parameter a second a constraint of the second second                                                                                                    | 7     |
| 1            | (MERE / MERE)                                                                                                    | 27    |
| Z            | 1 10-10-1 NOTE                                                                                                    | 43    |
|              |                                                                                                    | 30    |
|              | A REAL PROPERTY AND A REAL PROPERTY AND A REAL | 16    |
| 121          | A COMPANY OF THE OWNER OF THE OWNER OWNER OWNER                                                                                                    | 11    |
|              | Contraction of states                                                                                                    | 13    |
|              | Contraction of the second second seco | 45    |
|              | 10.000-000                                                                                                    | 35    |
|              | Contract States                                                                                                    | 10    |
|              | COMPANY AND AN ADDRESS                                                                                                    | 30    |
|              | Contract Contract                                                                                                    | 28    |
| E1           | Contraction of Contract                                                                                                    | 16    |

4) Retrouvez votre groupe lors de la préparation de votre équipe dans l'application feuille de match

|          | PRÉPARER VO<br>FRANCE A • F<br>Match amical | DTRE ÉQUIPE<br>FRANCE FÉMININE | 14/06/2014 à 15<br>Durée : 90° Stade de Fra | 130 UTILISATEUR : Didler DESCHAMPS 11 1<br>synchroniser Demière synchro : 12/06/2014 19h36 |
|----------|---------------------------------------------|--------------------------------|---------------------------------------------|--------------------------------------------------------------------------------------------|
| EFF      | ECTIF                                       | Groupe                         | • Personne                                  | COMPOSITION                                                                                |
|          | NOM<br>Prénom                               | Catégorie<br>Fonction          | NUMÉRO DE LICENCE<br>Statut de la licence   |                                                                                            |
| 6        | BENZEMA<br>Karim                            | Libre / Sénior                 | Licence n°3434310618                        |                                                                                            |
| <u>e</u> | CABAYE<br>Yohan                             | Libre / Sénior                 | Licence n°3205853510                        |                                                                                            |
| Ē.       | DEBUCHY<br>Mathieu                          | Libre / Sénior                 | Licence n°2027857050<br>07/06/2013          |                                                                                            |
|          | DESCHAMPS<br>Didier                         | Entraineur                     | Licence n°2849780709                        |                                                                                            |
| <u>P</u> | DIGNE<br>Lucas                              | Libre / Sénior                 | Licence n°6384035178<br>09/06/2013          | K BENZEMA                                                                                  |
|          | EVRA<br>Patrice                             | Libre / Sénior                 | Licence n°2784146272                        |                                                                                            |
|          | GIROUD<br>Olivier                           | Libre / Sénior                 | Incomplète                                  |                                                                                            |
|          | GRIEZMANN<br>Antoine                        | Libre / Sénior                 | Licence n°1418791698                        | NDM DESCHAMPS<br>Prénom Didier                                                             |
|          | LLORIS                                      |                                | Licence n°3526240398                        | VALIDER<br>la compositio                                                                   |